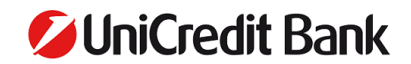

# UniCredit Hungary Bank Zrt. – Directions of Use for SMS authentication

You can click on the table of contents!

#### **Table of content**

| Signing into the Intern | etbanking service [UniCredit | eBanking] | 2 |
|-------------------------|------------------------------|-----------|---|
| Signing orders in the   | [UniCredit eBankingben]      |           | 4 |

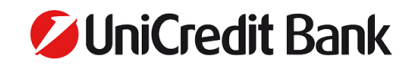

#### Signing into the Internetbanking service [UniCredit eBanking]

### 1.

Open the Internetbanking serrice [UniCredit eBanking] and fill in your username!

| 💋 UniCredit Bank        | a clear vision is                              |
|-------------------------|------------------------------------------------|
| Welcome!                |                                                |
| User ID                 |                                                |
| Enter username          |                                                |
| This value is required. | Get to know the new eBanking!                  |
| NEXT                    | → New two step login                           |
|                         | 10 New functions for better financial planning |
|                         |                                                |
|                         |                                                |

### 2.

#### Fill in your password!

| ♥ UniCredit Bank ENGLISH ♥ | I like to plan<br>ahead, that's why<br>a clear vision is<br>important for me. |
|----------------------------|-------------------------------------------------------------------------------|
| Security Code              | Get to know the new eBanking!                                                 |
|                            | → New two step login                                                          |
| Enter password             | Rew functions for better financial planning                                   |
| LDGIN                      |                                                                               |
|                            | If you have any question please call +36 1 301 1222!                          |
|                            | GUIDE                                                                         |

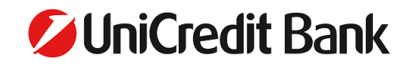

#### 3.

You will receive an SMS code (One Time Password) in an SMS text message.

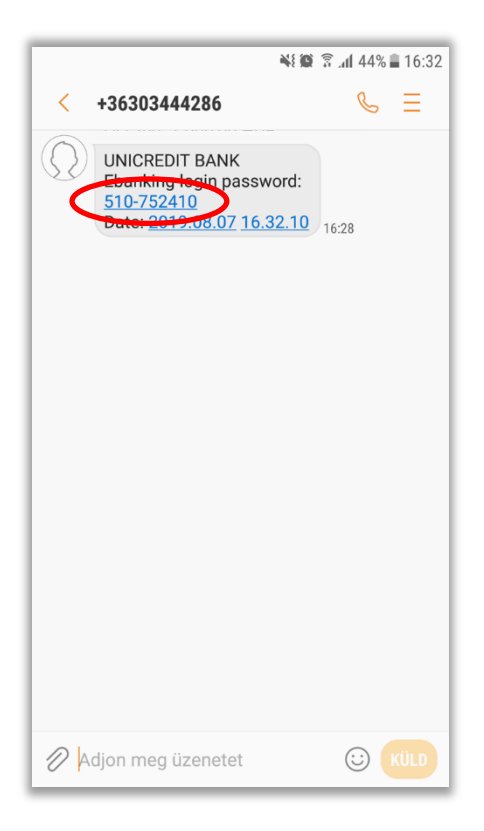

### 4.

Fill in the SMS code in your [eBanking]!

| 💋 UniCredit Bank                                             |  |
|--------------------------------------------------------------|--|
| A SMS Token code was sent successfully to your phone number! |  |
| SMS Token Code 510 - BACK LOGIN                              |  |
|                                                              |  |
|                                                              |  |

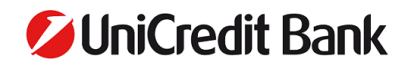

#### Signing orders in the [UniCredit eBankingben]

#### 1.

After signing in, initiate a banking order (e.g.: financial payment)!

| <b>UniCredit</b> Bar                                                                                                    | nk a                                    |                                                                               |                                                            | 2                                                                               | 2 <mark>9</mark> 🖄 🌣 logout                                                           |          |
|----------------------------------------------------------------------------------------------------|-----------------------------------------|-------------------------------------------------------------------------------|------------------------------------------------------------|---------------------------------------------------------------------------------|---------------------------------------------------------------------------------------|----------|
| PAY Velcome<br>Vour last login was on 2019 August 07 at                                                                                                    | 16:15.                                  |                                                                               | Borrov                                                     | wing Banking Inve                                                               | esting My Goals                                                                       | ?        |
| You should be aware<br>There are 4 new transactions in the recer<br>Last month, you spent 100,359 HUF on<br>Uncategorized and total spending amoun<br>101,087.69 HUF. | Ge<br>nt period. Co<br>su<br>nted to pe | ood news<br>ongrats! In August you<br>irplus of 141,973 HUF.<br>ersonal goal. | r account accumulated a<br>Why not <b>put it</b> towards a | Make the most of your o<br>This month, you have 6,1<br>Categorize these spendir | n <mark>line banking</mark><br>008 HUF uncategorized.<br>ggs to see a better picture. | <b>٩</b> |
| Liabilities                                                                                                    | <b>0</b> .00 HUF Li                     | iquidity 🚯                                                                    | HUF                                                        | Savings                                                                         | <b>0</b> .00 HUF                                                                      |          |
|                                                                                                    |                                         | Partner Bónusz TOP<br>10918001 62300000                                       | HUF                                                        |                                                                                 |                                                                                       |          |

# 2.

After filling the necessary fields of the banking order you will need to authenticate the intention.

Fill in your permanent [eBanking] password, into the "Enter password" field in the "Review & Sign" window.

IMPORTANT: This is your permanent [eBanking] password, and not the SMS code that you received to log into the [eBanking] (please see above the login process). If you fill in the SMS code you received to log into the [eBanking], the authentication of the banking order will fail.

|                                                                                                    | Review & Sign                   |                             | ×                            |
|----------------------------------------------------------------------------------------------------|---------------------------------|-----------------------------|------------------------------|
| 🖉 UniCre                                                                                                    | 1. Set up                       | 2. Details 3. Review & Sign | 1 DGGUT                      |
| PAY                                                                                                    |                                 | Select                      | All My Goals                 |
| Welcome, <b>András Mihál</b><br>Your last login was on i                                                            | You hav                         | e 1 order to sign           | <b>⊘</b>                     |
| You should be aware<br>There are 4 new transa<br>Last month, you spent<br>Uncategorized and tota<br>101,087.69 HUF. | Or FROM<br>Aug                  | -1,000.0                    | 0 HUF<br>e a better picture. |
|                                                                                                    | Delete                          | 1                           | Details                      |
| Liabilities                                                                                                    | Total debits of selected orders | (1) -1,000.0                |                              |
|                                                                                                    | REQUEST SMS CODE                | PROCEED                     |                              |

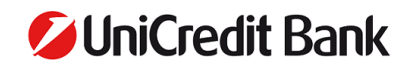

#### 3.

Click on the "Request SMS code" menu.

|                                                                                 | ebanking application uses cook  | es. Using this application means yo | accept uns.      |                                       | ×        |
|---------------------------------------------------------------------------------|---------------------------------|-------------------------------------|------------------|---------------------------------------|----------|
|                                                                                 | Review & Sign                   |                                     | ×                |                                       |          |
| 💋 UniCre                                                                        | 1. Set up                       | 2. Details                          | 3. Review & Sign | I 🗘 🌣 Logout                          |          |
| PAY                                                                             |                                 |                                     | Select All       | My Goals                              |          |
| Welcome, <b>András Mihá</b> l<br>Your last login was on 1                       | Yo                              | u have 1 order to sign              |                  |                                       |          |
|                                                                                 | Domestic HUF Payment            |                                     |                  |                                       |          |
| Tou should be aware<br>There are 4 <b>new</b> transa<br>Last month, you spent : | 07 FROM                         |                                     | -1,000.00 HUF    | uncategorized.<br>e a better picture. |          |
| Uncategorized and tota<br>101,087.69 HUF.                                       | то                              | -                                   | ~                |                                       | <u> </u> |
|                                                                                 | Delete                          |                                     | Details          |                                       |          |
| Liabilities                                                                     | Total debits of selected orders | (1)                                 | -1,000.00 HUF    | <b>0</b> .00 HUF                      |          |
|                                                                                 | REQUEST SMS CODE                |                                     | PROCEED          |                                       |          |
|                                                                                 |                                 |                                     |                  |                                       |          |

## 4.

You will receive an SMS code on your mobile to authenticate the banking order.

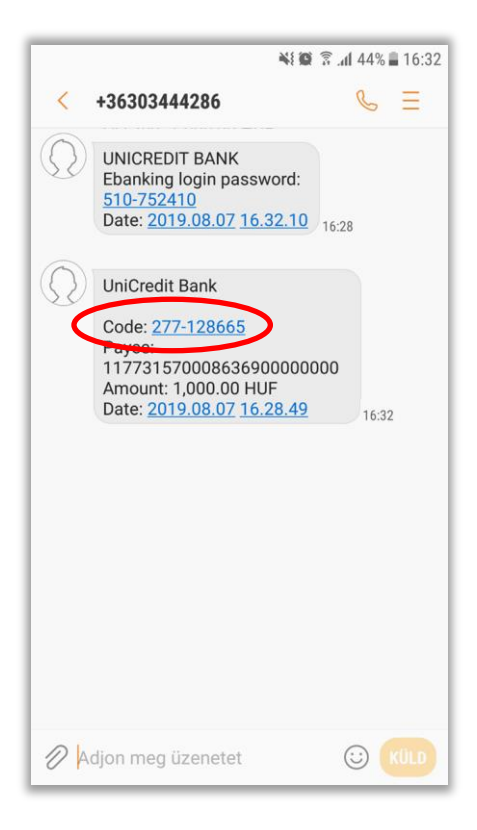

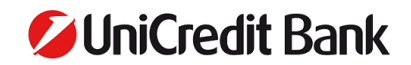

## 5.

Fill in the SMS code - into the "Enter SMS code" field - then click on the "Proceed" button to complete the banking order!

|                                                           | eoanking application uses cookies, osin | ц наз аррисация неаль уюч ассерс наз. | ×                   |
|-----------------------------------------------------------|-----------------------------------------|---------------------------------------|---------------------|
|                                                           | Review & Sign                           | ×                                     |                     |
| 🖉 UniCre                                                  | 1. Set up 2. 1                          | Details 3. Review & Sign              | I DOGOUT            |
| PAY                                                       |                                         | Select All                            | My Goals            |
| Welcome, <b>András Mihá</b> l<br>Your last login was on : | You have 1                              | 1 order to sign                       |                     |
| You should be surren                                      | Domestic HUF Payment                    | -                                     |                     |
| There are 4 new transa                                    | 07 EROM                                 | -1 000 00 HUE                         | uncategorized.      |
| Last month, you spent :                                   | Aug                                     | -1,000.00 Hor                         | e a better picture. |
| 101,087.69 HUF.                                           | то                                      | ~                                     |                     |
|                                                           | Delete                                  |                                       |                     |
| Liabilities                                               | Total debits of selected orders         | (1) -1,000.00 HUF                     | <b>0</b> .00 HUF    |
|                                                           | REQUEST SMS CODE 277 - Enter SMS code   | BACK PROCEED                          |                     |
|                                                           |                                         |                                       | Hide Details 🔺      |